## AMBETTER BROKER PORTAL TUTORIAL 30/60 Day Delinquencies

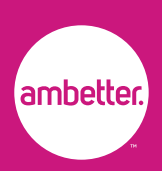

After you log into your broker portal at <u>broker.ambetterhealth.com</u>, you will see the **30/60 Day Delinquencies** section on your Dashboard.

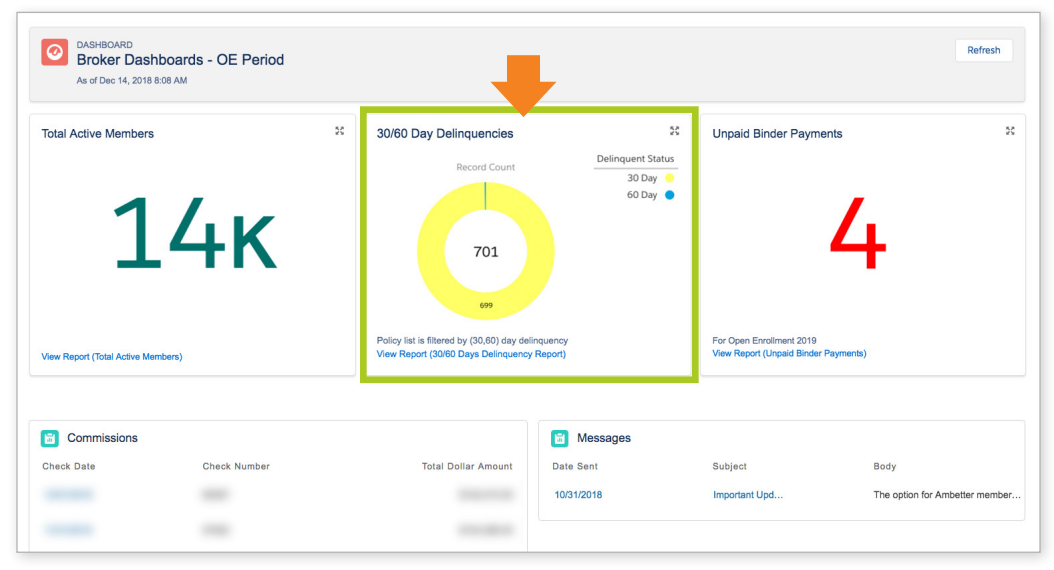

Only active members appear in the *Total Active Members* and *30/60 Day Delinquencies* sections. Newly enrolled members who haven't made their binder payment appear in the *Unpaid Binder Payments* section. Newly enrolled members will appear in the *Total Active Members* and *30/60 Day Delinquencies* sections after they've made their binder payment.

### 30/60 Day Delinquencies features:

- 1. Total number of active member delinquencies
- 2. Number of active member delinquencies in each category
- 3. Delinquency percentage breakdown
- 4. Link to view a comprehensive delinquency report

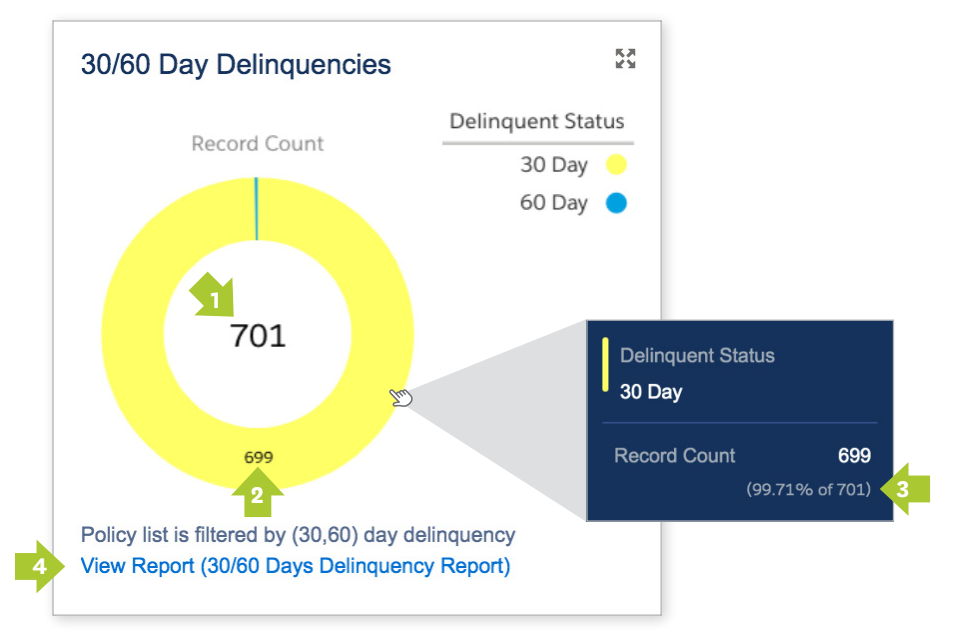

Note Note

Newly enrolled members who haven't made their first payment will appear in the Unpaid Binder Payments section.

🐑 Тір

Mouse over graph to view additional delinquency status details.

# AMBETTER BROKER PORTAL TUTORIAL 30/60 Day Delinquencies

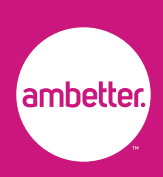

#### Customize and export your 30/60 Day Delinquency data:

- 1. Change view preferences
- 2. Customize data will filters
- **3.** Set viewing preferences
- **4.** Export data in an excel report

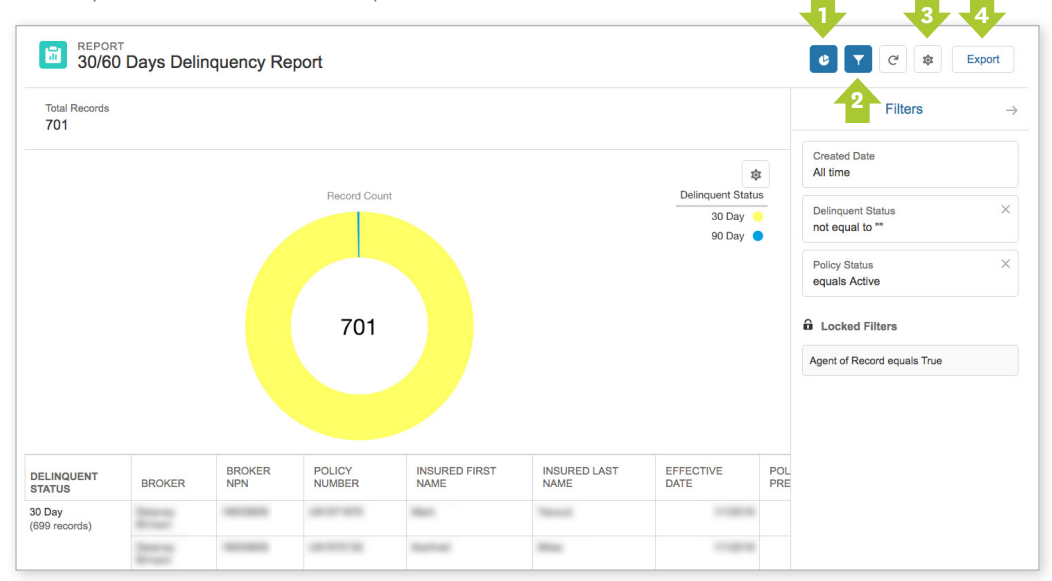

### Need Help?

Contact Broker Services at **1-855-700-7985, option 2** if you have questions about your broker portal.